## **Katana Job Submission**

The Katana submission UI utilizes the Katana loadOnce jobtype released with Qube! 6.9-0. There are in fact two Katana submission UIs, one for ArtistView (AV) and one for Katana, and although different they share much of the same design. While this breaks with a tradition of launching AV submission UIs from directly within an application we were able to tightly integrate with Katana's work flow and, as a side benefit, allow the User to save their submission settings with their Katana files.

## ArtistView Katana UI

The AV Katana UI is accessed through the AV Submit menu:

| 📧 Katana Jobtype Rende    | r                     |                         |           |       | _          |         | × |
|---------------------------|-----------------------|-------------------------|-----------|-------|------------|---------|---|
| Qube Basics               | Job Name              | Enter Job Name          | _         |       | _          |         |   |
| Worker Selection          | Priority              |                         |           |       |            | 0000    |   |
| Advanced Job Control      | Filolity              |                         |           |       |            | 9995    |   |
| Job Tags                  | Farm Concurrency      | Instances:              | 10 🗘 Max: |       |            | -1      |   |
| FlightCheck Scripts       | Frame Range           | Frame range, i.e. 1-100 | _         | _     |            |         |   |
| Output Parsing/Validation |                       |                         |           |       |            |         |   |
| Job Environment           | » Frame Range - Advan | ced                     |           |       |            |         |   |
| Delayed Start             | Retries / Delav       |                         | 3 着       |       | _          |         |   |
| Notes                     |                       |                         |           |       |            |         |   |
|                           |                       |                         |           |       |            |         |   |
|                           |                       |                         |           |       |            |         |   |
|                           |                       |                         |           |       |            |         |   |
|                           |                       |                         |           |       |            |         |   |
| Katana                    | Katana Version        | 2 🗘 .                   |           | 1 🗘 v |            | 2       |   |
|                           | Katana path           |                         |           |       |            | Brows   | e |
|                           |                       |                         |           |       |            |         |   |
|                           | Katana project file   |                         |           |       |            |         | e |
|                           | Katana RenderNode     |                         |           |       |            |         |   |
|                           |                       |                         |           |       | Edit Defau | ults Ca |   |

There are three required parameters:

- 1. Katana path can be built with the "Katana Version" widget or selected directly with the "Browse" option
- 2. Katana project file the path to the user's .katana file on the network
- 3. Katana RenderNode the name of the render node to Render

Once the required parameters have been satisfied the job is submitted with the "Submit" button and AV will return the newly submitted jobid.

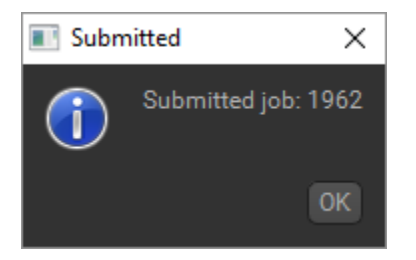

## Native Katana UI

The native Katana UI is accessed in the Katana interface as a Tab widget through the Katana Farm API. To open the tab select the "Add Tab" widget:

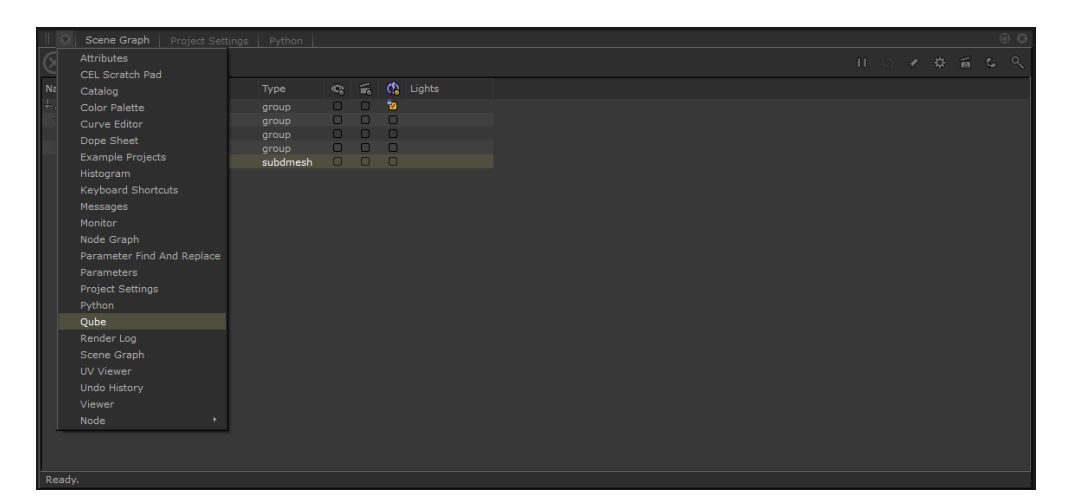

...and choose the Qube option.

| II O   Scene Graph   Project Settings   Python   Qube   III   III   III   IIII   IIII   IIII   IIII   IIII   IIII   IIII   IIII   IIII   IIII   IIII   IIII   IIII   IIII   IIIII   IIIII   IIIII   IIIII   IIIII   IIIII   IIIII   IIIII   IIIII   IIIII   IIIII   IIIII   IIIII   IIIII   IIIII   IIIII   IIIII   IIIII   IIIII   IIIII   IIIII   IIIII   IIIII   IIIII   IIIII   IIIII   IIIII   IIIII   IIIII   IIIII   IIIII   IIIIII |  |             |          |   |
|----------------------------------------------------------------------------------------------------|--|-------------|----------|---|
| Qube Basics                                                                                                    |  | Katana Test |          |   |
| Preview Frames                                                                                                    |  | 9999        |          | ÷ |
| Worker Selection                                                                                                    |  | Instances 1 | 🚍 Max -1 | ÷ |
| Advanced Job Control                                                                                                    |  | 1           |          |   |
| Job Tags                                                                                                    |  | 4           |          | ÷ |
| FlightCheck Scripts                                                                                                    |  | Descending  |          | - |
| Output Parsing Validation                                                                                                    |  | 1           | F 1      |   |
| Job Environment                                                                                                    |  |             |          |   |
| Delayed Start                                                                                                    |  |             |          |   |
| Notes                                                                                                    |  |             |          |   |
| Katana                                                                                                    |  |             |          |   |
|                                                                                                    |  |             |          |   |
|                                                                                                    |  |             |          |   |
|                                                                                                    |  |             |          |   |
|                                                                                                    |  |             |          |   |

There are no required parameters, although the User can override the location of the Katana binary with the "Katana Executable" parameter.

| Scene Graph Proj          | Qube | 0 8    |
|---------------------------|------|--------|
| Qube Basics               |      | Browse |
| Preview Frames            |      |        |
| Worker Selection          |      |        |
| Advanced Job Control      |      |        |
| Job Tags                  |      |        |
| FlightCheck Scripts       |      |        |
| Output Parsing Validation |      |        |
| Job Environment           |      |        |
| Delayed Start             |      |        |
| Notes                     |      |        |
| Katana                    |      |        |
|                           |      |        |
|                           |      |        |
|                           |      |        |
|                           |      |        |

Submitting a render to a Qube render farm is a matter of either choosing the "Send to Qube for Selected Nodes" or "Send to Qube for All Nodes" options from the Util menu...

| File Edit Render U | til Layouts Tabs Help 🔅 🕻         | π 5 δ 1864 ⊗ 3D: 11  |  |
|--------------------|-----------------------------------|----------------------|--|
| Node Grapt         | Send to Qube for Selected Nodes   |                      |  |
| New Edit Colors    | Send to Qube for All Nodes        |                      |  |
|                    | Flush Caches<br>Reload Args Files |                      |  |
|                    | Reload Shaders and Args Files     |                      |  |
|                    |                                   |                      |  |
|                    |                                   |                      |  |
|                    |                                   |                      |  |
|                    |                                   | CameraCreate         |  |
|                    |                                   | ArnoldObjectSettings |  |
|                    |                                   | e state<br>Merge     |  |
|                    |                                   |                      |  |
|                    |                                   | RenderSettings       |  |
|                    |                                   |                      |  |
|                    |                                   | RenderOutputDefine   |  |
|                    |                                   | Render Render_ALT    |  |

...or right clicking a Katana Render node in the NodeGraph tab and choosing one of the "Send to Qube for Current Node", "Send to Qube for Selected Nodes" or "Send to Qube for All Nodes" options.

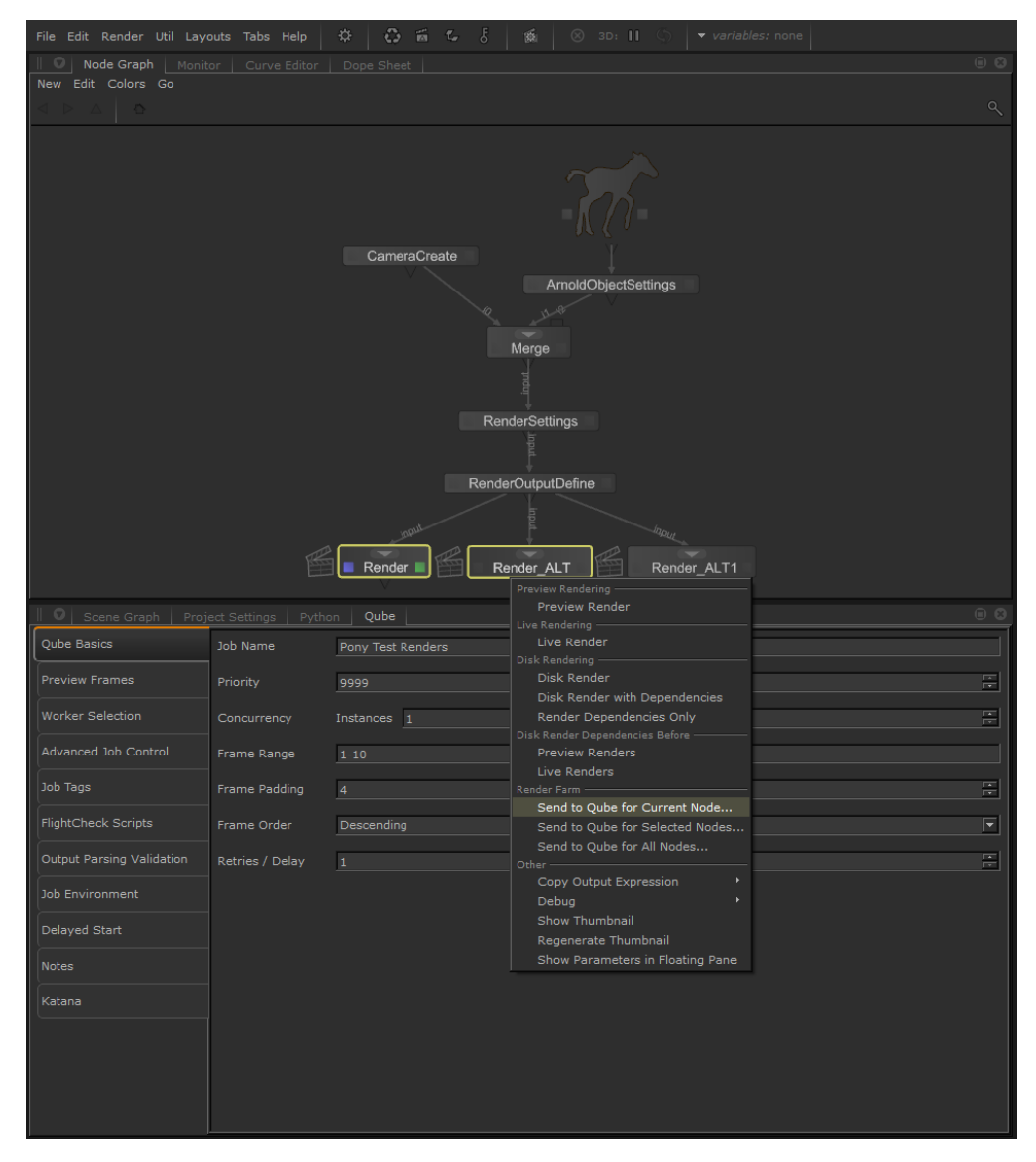

The script then presents you with a confirmation window:

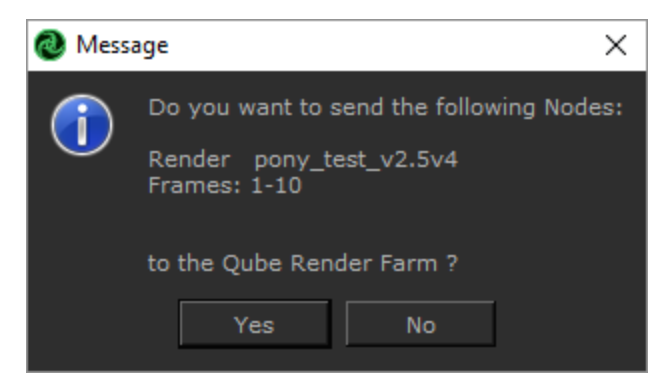

## and finally the newly submitted jobid.

| 🔕 Message 🛛 🗙 |       |         |             |
|---------------|-------|---------|-------------|
|               | Jobid |         |             |
|               | 1961: | Pony Te | est Renders |
|               |       |         |             |
|               |       | ок      |             |
|               |       |         |             |